## Your Quick Guide to GPS Online Uniform Shop

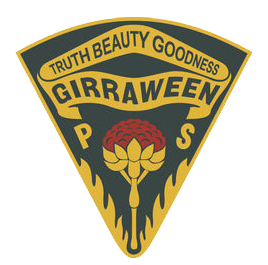

1. Go to <a href="https://uniform.gpspandc.org.au/">https://uniform.gpspandc.org.au/</a>

## 2. Selecting Uniform Shop Items

Select your preferred item from the list below

|   | ACCESSORIES                                 | - Bags/Hats                               | BOYS SUMMER          | GIRLS SUMMER | <b>BOYS WINTER</b> | GIRLS WINTER |
|---|---------------------------------------------|-------------------------------------------|----------------------|--------------|--------------------|--------------|
| • | Select the it<br>choose the<br>insert the q | tems you wis<br>required size<br>uantity, | sh to purchase<br>e, | ?,           |                    |              |
| • | and press                                   | Add t                                     | o Cart               |              |                    |              |

3. Once you have selected all the required items, click on the cart icon in the top righthand corner of the

page 🐺 1 and click on Proceed to Checkout

## 4. Shipping Address - Student Details

- Enter your child's name and class and your contact details.
- **Please Note:** Do *not* create an account. You can submit your order as a guest and still have the ability to track your order in the system. The only delivery option is to the student's classroom.

## 5. Reviews and Payments

• Select 'Bank Transfer Payment' and the following details will appear:

```
Please Transfer the Order Amount to:
Account Name: Girraween P&C Association
BSB: 062224
Account #: 10336467
```

And quote the order number as the reference. You will receive the order number once you have placed the order.

- Click on Place Order
- This will submit your order to the Uniform Shop. Your order number will be listed on the *"Thank you for your purchase"* webpage. You will also receive an email with the order number included.
- Make sure you go to your online banking platform and transfer the payment to the Uniform Shop via the Girraween P&C Association account.
   Please Note: If payment is not received within 48hrs of the order being submitted, it will be automatically cancelled.

For any queries regarding this process or your order, please contact the Uniform Shop at girraweenpublicschool-uni@pandcaffiliate.org.au